## Navigating Appointments in Microsoft Teams For Students

https://www.usf.edu/engineering/student-services/

List of Advisors for "Pre-Engineering" Students in ENC 1302 https://www.usf.edu/engineering/student-services/academic-advising/advisors.aspx

# To Make an Appointment: Select Archivum from Drop-down

| USF UNIV                                   | versity of south floridane to MyUSF                                         |                                     |              |                           |                   |
|--------------------------------------------|-----------------------------------------------------------------------------|-------------------------------------|--------------|---------------------------|-------------------|
| EMAIL                                      | LEARNING & TEACHING TOOLS                                                   | BUSINESS SYSTEMS                    | MY RESOURCES | MANAGE MY NETID           | LOGOUT            |
| Employee Ann                               | ouncements                                                                  | GEMS                                |              | Inside USF                |                   |
| Join Coach Charlie<br>prior to each game   | Strong at the USF Football Radio Show at World of Beer. Click here for more | FAST                                |              | Give Life Day: September  | 6                 |
| details.                                   |                                                                             | OASIS (Staff)                       | Talla        | Regional Graduate Fair: S | September 13      |
| OASIS will be unava<br>7-11 am for planned | ailable this Sunday September 16th from<br>d maintenance.                   | Payroll Certs IG University Lecture |              | University Lecture Series | Announces Septemb |
|                                            |                                                                             | Data Marts                          |              | October Speakers          |                   |

➢ It is important to note that students can also go through the e-scheduler portal and be redirected to the Archivum appointment scheduler

## Student Home Page

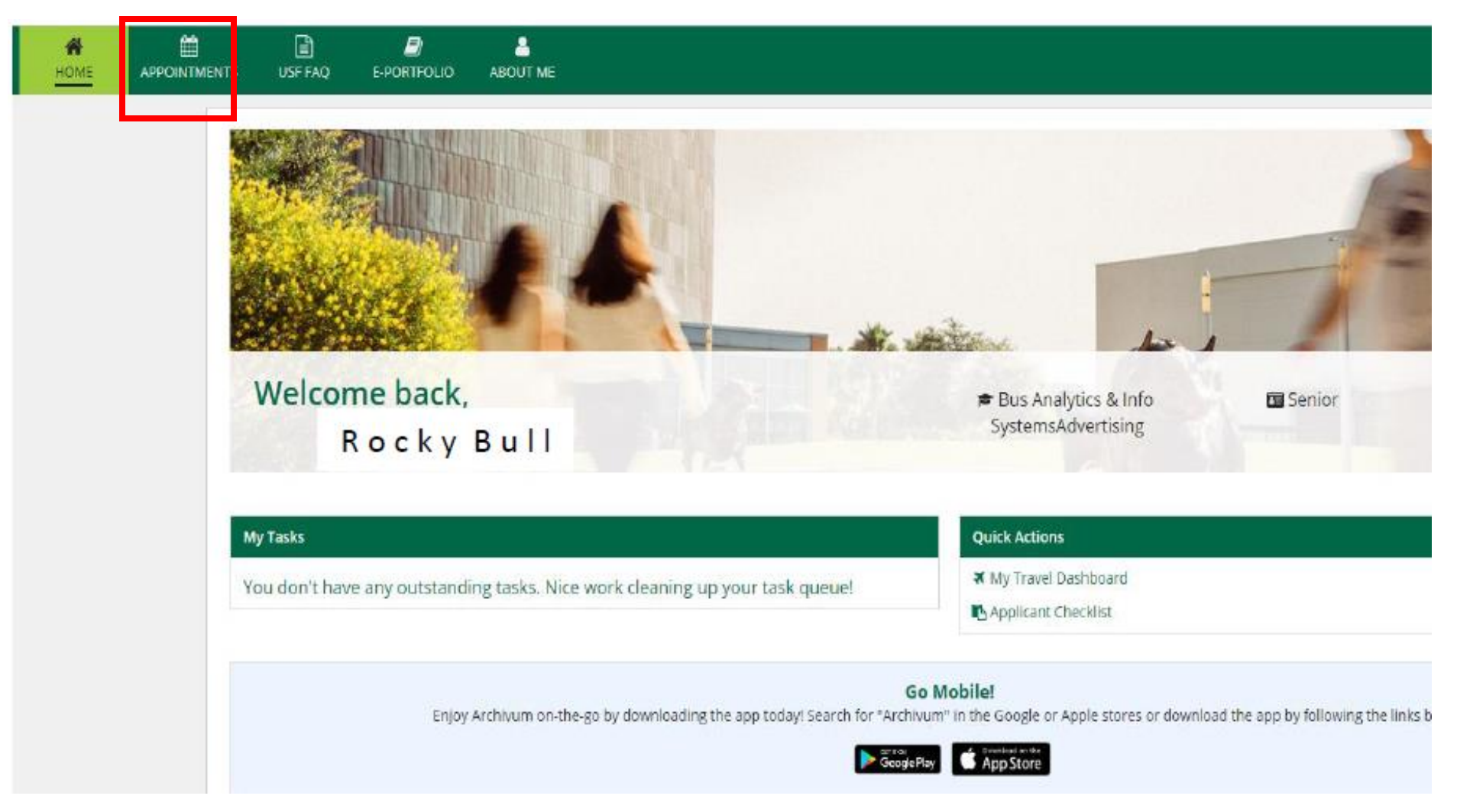

Click "Appointments" Tab to schedule an appointment

## Selecting an Advisor by name

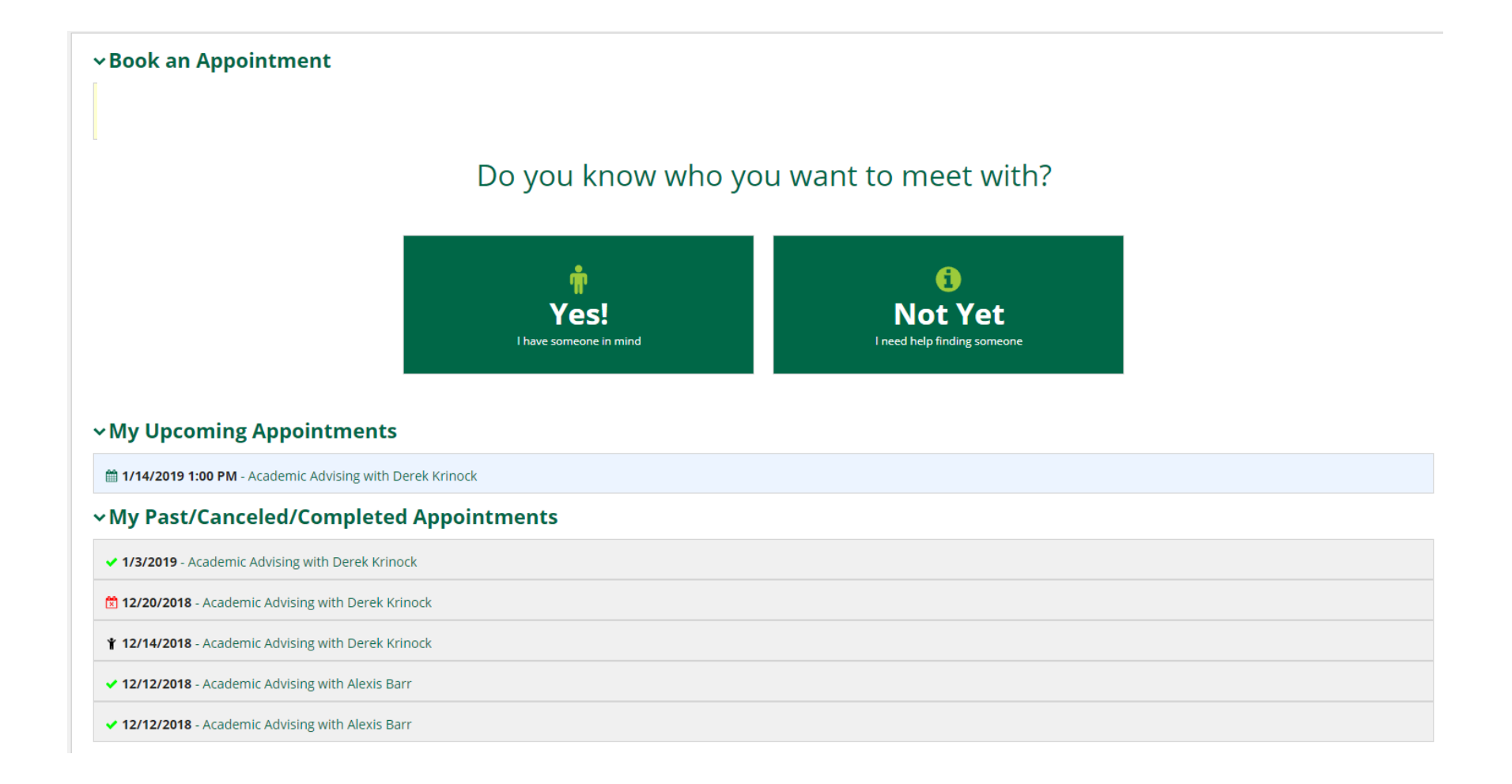

## Selecting an Advisor by Name

| IS USF FAQ E-PORTFOLIO ABOUT ME                                                                                                    |       |      |
|----------------------------------------------------------------------------------------------------|-------|------|
| ∽Book an Appointment                                                                                                    |       |      |
| With Whom?                                                                                                    | When? | Book |
| With Whom?                                                                                                    |       |      |
| My College and Major                                                                                                    |       |      |
| <ul> <li>College of Business - Bachelor of Science</li> <li>Major - Bus Analytics &amp; Info Systems</li> <li>Major - Advertising</li> </ul> |       |      |
| Who do you want to meet with in Academic Advising? *                                                                                         |       |      |
| Begin typing a name                                                                                                    |       |      |
| BACK                                                                                                    |       |      |
|                                                                                                    |       |      |
| <br>                                                                                                    |       |      |

Simply type in the name of the ADVISOR you wish to meet with and their profile will appear in the drop-down menu

## Selecting an Advisor by Name

BACK

| <b>М</b><br>НОМЕ | USF FAQ                                                              | E-PORTFOLIO                                                | ABOUT ME                                                                                      |       |      |
|------------------|----------------------------------------------------------------------|------------------------------------------------------------|-----------------------------------------------------------------------------------------------|-------|------|
|                  | ∽Book an /                                                           | Appointme                                                  | nt                                                                                            |       |      |
|                  |                                                                      | With                                                       | Vhom?                                                                                         | When? | Book |
|                  | With Whom?                                                           |                                                            |                                                                                               |       |      |
|                  | My College and                                                       | Major                                                      |                                                                                               |       |      |
|                  | <ul> <li>College of Bio</li> <li>Major -</li> <li>Major -</li> </ul> | usiness - Bachelor (<br>Bus Analytics & Inf<br>Advertising | if Science<br>9 Systems                                                                       |       |      |
|                  | Who do you wa                                                        | int to meet with i                                         | Academic Advising? *                                                                          |       |      |
|                  | Derek Krine                                                          | ock 🗙                                                      |                                                                                               |       |      |
|                  | Click Advi                                                           | sor to View                                                | Available Times                                                                               |       |      |
|                  | Advisors with a                                                      | ★ are a part of yo                                         | <i>Ir success team!</i>                                                                       |       |      |
|                  |                                                                      | Derek                                                      | Krinock<br>specializes in course planning<br>ng students apply for internships<br>ate school! |       |      |
|                  |                                                                      |                                                            |                                                                                               |       |      |

• Click the Academic Advisor's name to view their available appointment times

## Selecting a Date and Time

| <b>А</b><br>Номе | APPOINTMEN | USF FAQ E-PORTEC            | LIO ABOUT ME                    |                                 |               |                     |          |          | III 🐠 |
|------------------|------------|-----------------------------|---------------------------------|---------------------------------|---------------|---------------------|----------|----------|-------|
|                  |            | ∽Book an Appoint            | ment                            |                                 |               |                     |          |          |       |
|                  |            |                             | With Whom?                      |                                 | When?         |                     | Book     |          |       |
|                  |            | Appointment Details         |                                 |                                 |               |                     |          |          |       |
|                  |            | Academic Advising           |                                 |                                 | Attendees     | 5                   |          |          |       |
|                  |            |                             |                                 |                                 | 👘 Derek       | k Krinock (Advisor) |          |          |       |
|                  |            |                             |                                 |                                 | Daria         | Antipova (Student)  |          |          |       |
|                  |            |                             |                                 |                                 | 0814          | 55250               |          |          |       |
|                  |            | When?                       |                                 |                                 |               |                     |          |          |       |
|                  |            | You may only book an appoir | ntment up to 14 days in advance | . All appointments are 30 minut | es in length. |                     |          |          |       |
|                  |            | Times shown below are in Ea | wed                             | Три                             | Fri           | Sat                 | Sun      | Mon      |       |
|                  |            | 1/15                        | 1/16                            | 1/17                            | 1/18          | 1/19                | 1/20     | 1/21     |       |
|                  |            | 8:00 AM                     | 8:00 AM                         | 8:00 AM                         | 8:00 AM       | NO TIMES            | NO TIMES | 8:00 AM  |       |
|                  |            | 8:30 AM                     | 8:30 AM                         | 8:30 AM                         | 8:30 AM       |                     |          | 8:30 AM  |       |
|                  |            | 9:00 AM                     | 9:00 AM                         | 9:00 AM                         | 9:00 AM       |                     |          | 9:00 AM  |       |
|                  |            | 9:30 AM                     | 9:30 AM                         | 9:30 AM                         | 9:30 AM       |                     |          | 9:30 AM  |       |
|                  |            | 10:00 AM                    | 10:00 AM                        | 10:00 AM                        | 10:00 AM      |                     |          | 10:00 AM |       |
|                  |            | MORE                        | MORE                            | MORE                            | MORE          |                     |          | MORE     |       |

#### Schedule your appointments through Archivum and select TEAMS

- You will receive a confirmation from Archivum immediately
- Later you will receive another email from your advisor with a link to the virtual meeting in Microsoft Teams
- Note: You do no need to download the app or make an account if you are using a laptop or desktop
  - ➢ If you are using a <u>phone</u>, the app is necessary

|                                                                                                    | With Whom?                                                                                                    | When?                                                                                                  |
|----------------------------------------------------------------------------------------------------|----------------------------------------------------------------------------------------------------|----------------------------------------------------------------------------------------------------|
| ppointment De                                                                                                    | tails                                                                                                    |                                                                                                    |
| Academic Adv<br>1/18/2019 8:00<br>Phone<br>Career Advisin<br>Career Advisin                                      | vising<br>D AM EST<br>Ig                                                                                                    | Attendees           Operation         Derek Krinock (Advisor           Image: State         Rocky Bull |
| How would                                                                                                    | you liked                                                                                                    |                                                                                                    |
| Enter Conta                                                                                                    | Phone <b>CEAIVI</b><br>act Information<br>- 813 - 1234567<br>the box if you would like to receive a text message to remind you<br>of data rates may apply                                                                                                    | of your appointment                                                                                    |
| Enter Conta                                                                                                    | Phone <b>CEAVI</b><br>act Information<br>- 813 - 1234567<br>the box if you would like to receive a text message to remind you nd data rates may apply.<br>at Reason •                                                                                                    | of your appointment                                                                                    |
| Enter Conta<br>+1 (US)<br>Check t<br>Message ar<br>Appointmen<br>Career Adv                                      | Phone <b>CEAV</b><br><b>act Information</b><br><b>a</b> 813 <b>b</b> 1234567<br>the box if you would like to receive a text message to remind you<br>nd data rates may apply.<br><b>nt Reason b</b><br>vising                                                                                                    | of your appointment                                                                                    |
| Enter Conta<br>+1 (US)<br>Check t<br>Message ar<br>Appointmen<br>Career Adv<br>For help with                     | Phone  Italia  Italia Italia  Italia  Italia  Italia  Italia  Italia  Italia  Italia  Italia  Italia  Italia  Italia  Italia  Italia Italia Italia Italia Italia Ital | of your appointment<br>I, Pre-health, Pre-Law                                                          |
| Enter Conta<br>+1 (US)<br>Check t<br>Message ar<br>Appointmer<br>Career Adv<br>For help with<br>Briefly expanded | Phone  Italy  The provide the point of the point of the  | of your appointment<br>I, Pre-health, Pre-Law                                                          |
| Enter Conta<br>+1 (US)<br>Check t<br>Message ar<br>Career Adv<br>For help with<br>Briefly expa<br>Career Adv     | Phone CEAVI<br>act Information                                                                                                    | of your appointment<br>I, Pre-health, Pre-Law                                                          |

>Note: You do no need to download the app or make an account if you are using a laptop or desktop

Later you will receive another email from your advisor with a link to the virtual meeting in Microsoft Teams

Note: You do no need to download the app or make an account if you are using a laptop or desktop

≻If you are using a phone, the

app is necessary

#### Book an Appointment

|                                                                                                    |                                                             | TTT PETT                          |
|----------------------------------------------------------------------------------------------------|-------------------------------------------------------------|-----------------------------------|
| Appointment Details                                                                                                    |                                                             |                                   |
| Academic Advising<br>1/18/2019 8:00 AM EST<br>Phone<br>Career Advising                                                          |                                                             | Attendees Oerek Krinock (Advisor) |
| i Career Advising                                                                                                    |                                                             | Коску Вин                         |
| Book Office Ophone TEAN                                                                                                    | or?*                                                        |                                   |
| Enter Contact Information<br>+1 (U5) - 813<br>Check the box if you would like to receive a<br>Message and data rates may apply. | = 1234567<br>a text message to remind you of your appointme | nt                                |
| Appointment Reason     Career Advising                                                                                          |                                                             |                                   |
| For help with: Internships, Undergraduate Resume,<br>Briefly expand upon the reason for your app                                | Study Abroad, Graduate School, Pre-health, Pre-Law          | <i>i</i>                          |
| Career Advising                                                                                                    |                                                             |                                   |
| 484 characters remaining                                                                                                    |                                                             |                                   |

### Open the email and <u>SCROLL DOWN</u> to click on the link marked "Join Microsoft Teams Meeting"

- Open the email and click on the link marked "Join Microsoft Teams Meeting"
- You will also have the option to add the meeting to your Google Calendar and set a reminder when it is time for your appointment

| Mar<br>12<br>Thu                                                                                                    | Academic Advising ' Rocky Bull<br>View on Google Calendar<br>When Thu Mar 12, 2020 12pm – 12:30pm (EDT)<br>Where - We will conduct the meeting via Microsoft Teams<br>Who Landis, Lisa* |
|----------------------------------------------------------------------------------------------------|----------------------------------------------------------------------------------------------------|
| Appointment De                                                                                                    | tails                                                                                                    |
| Meeting with:<br>  Contact Number:<br>  Email: Rocky Bu<br>  Time: 3/12/2020 1<br>  Booked On: 3/10<br>  Format: Skype<br>  Reason: General<br>  Additional Info: H | Rocky Bull<br>D PM EDT<br>20 11:33 AM EDT<br>ising                                                                                                    |
| Join Microsoft<br>+1 813-694-2079                                                                                                    | <u>: Teams Meeting</u><br>United States, Tampa (Toll)                                                                                                    |
| Conference ID: 126 5                                                                                                    | 97 948#                                                                                                    |

#### Call Waiting Room UNTIL YOU C LICK ON "JOIN NOW"

Choose your audio and video settings for
Academic Advising with Rocky Bull

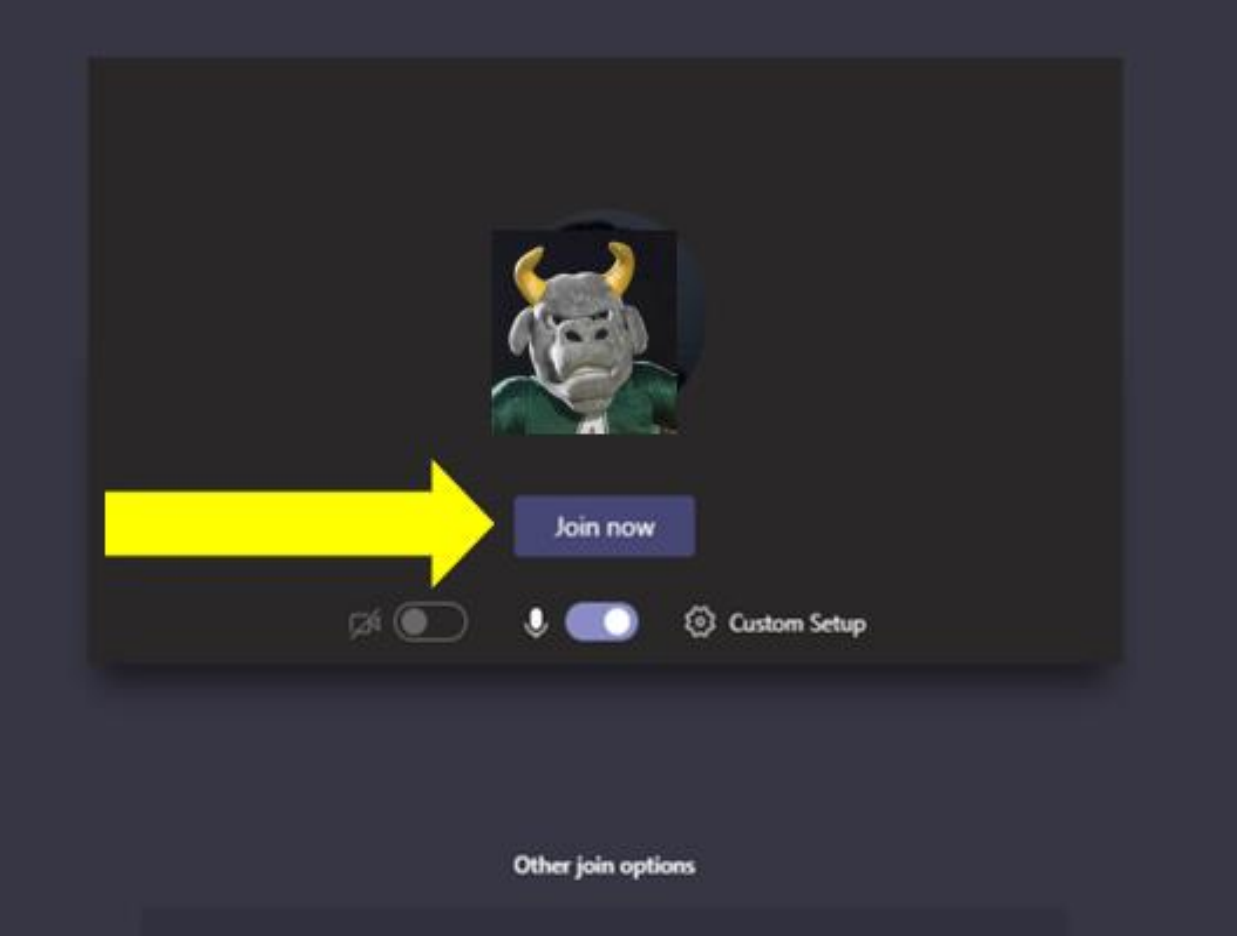

% Phone audio

🕬 Audio off

Clicking the link will take you to the call waiting room

#### > At the time of your appointment, click

#### **"Join Now"**

🗇 Add a room

## During Appointment

There is also the option to enter the chatroom with your advisor in the event that neither microphone is working

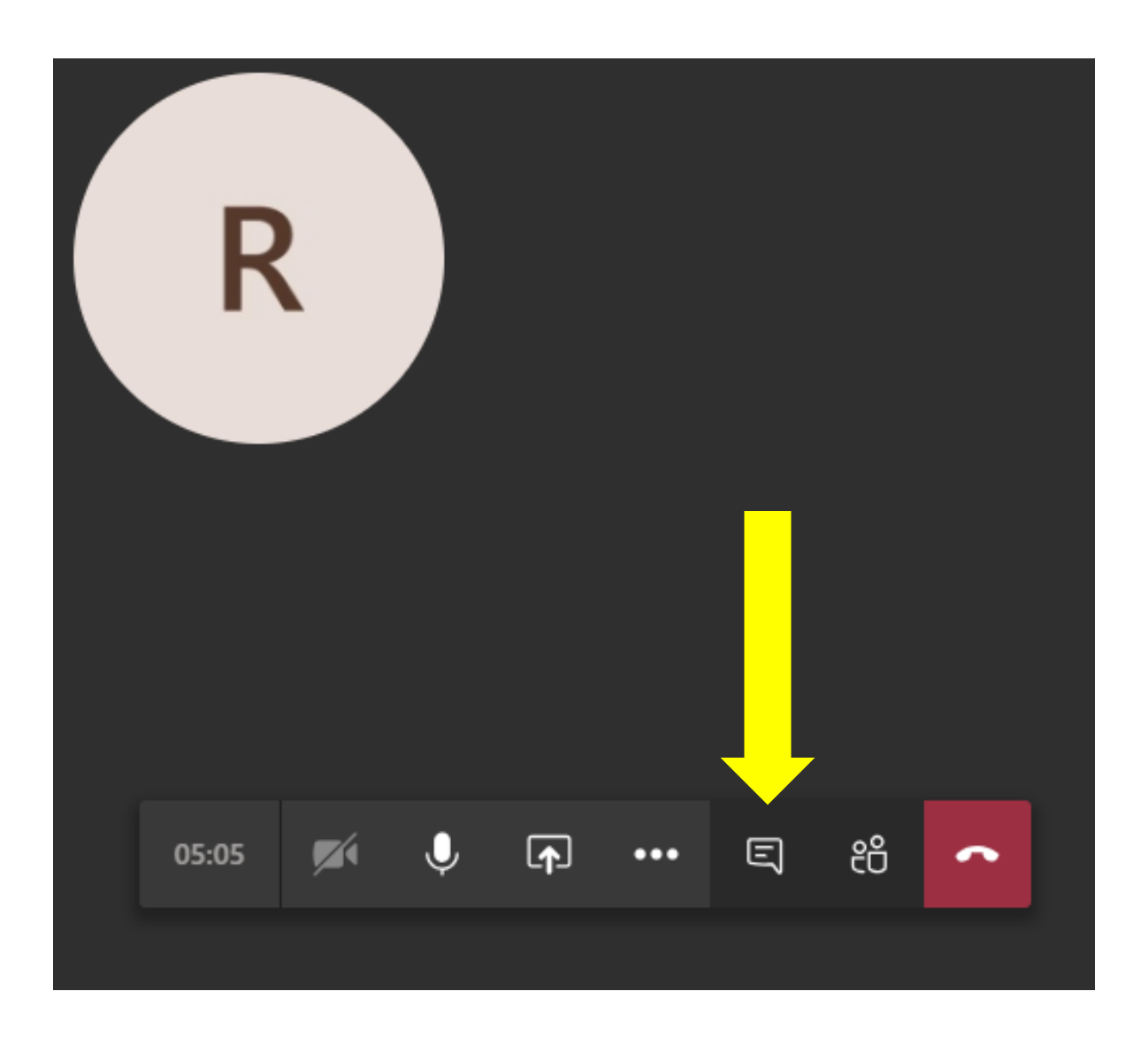

## During Appointment

- There can be live captions that appear at the bottom of the screen during the video call as well
- This option only works if both parties have it selected

|       |   | Show meeting notes                                                                      |
|-------|---|-----------------------------------------------------------------------------------------|
|       |   | <ul> <li>i) Info pane is disabled by policies</li> <li>ii) Enter full screen</li> </ul> |
|       |   | C Turn on live captions (preview)                                                       |
|       |   | Start recording                                                                         |
| 11:16 |   | M Turn off incoming video                                                               |
| ,     | V |                                                                                         |

## Ending the Appointment

Simply click on the red phone button in the task bar near the bottom of he screen to end the call.

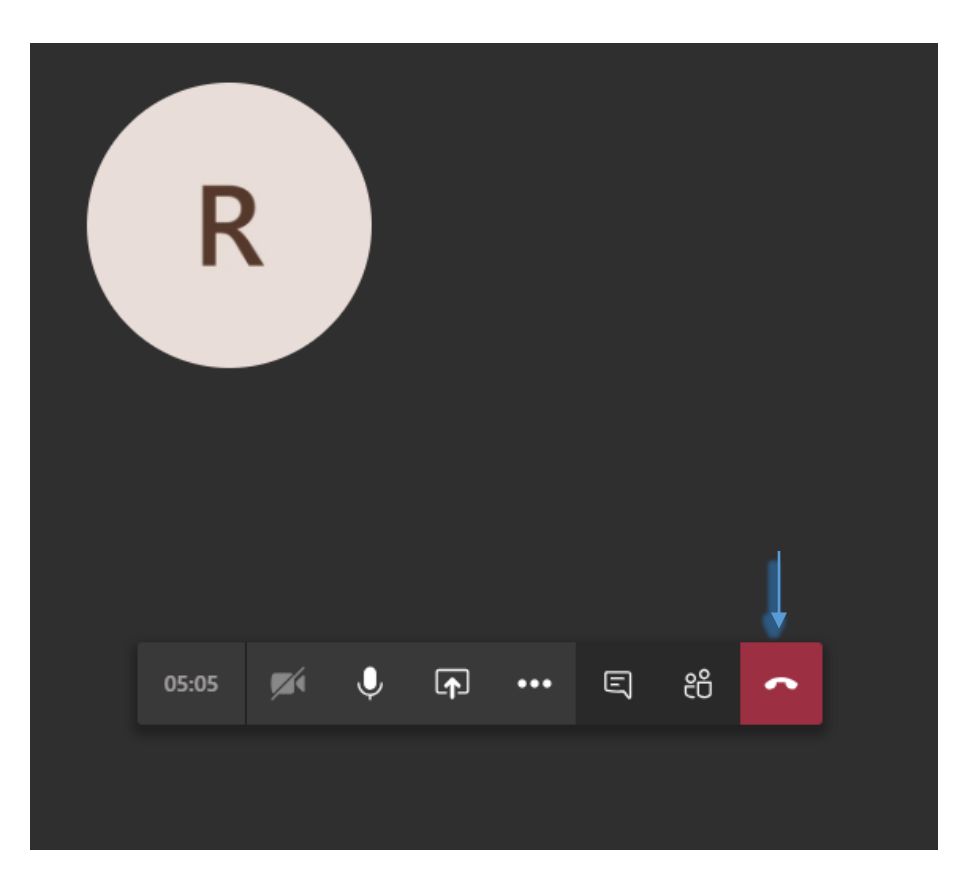

#### **ADVISORS**

All of our academic advisors can assist with questions about College of Engineering admissions, program admissions, degree requirements, transfer articulation agreements, the degree audit system (DegreeWorks), registration, curriculum planning, transient processes, tutoring, etc. They provide resources and referrals to other offices at USF.

| Advisor         | E-mail Address    | Phone Number |
|-----------------|-------------------|--------------|
| Brian Brennan   | bbrennan1@usf.edu | 813-974-8024 |
| Lili Clark      | lmclark@usf.edu   | 813-974-5742 |
| Pat Homer       | homer@usf.edu     | 813-974-4940 |
| Pachara Mayton  | pmayton@usf.edu   | 813-974-6282 |
| Silvia Martinez | silviam@usf.edu   | 813-974-8552 |
| Arias Pitts     | ariasp@usf.edu    | 813-974-3694 |